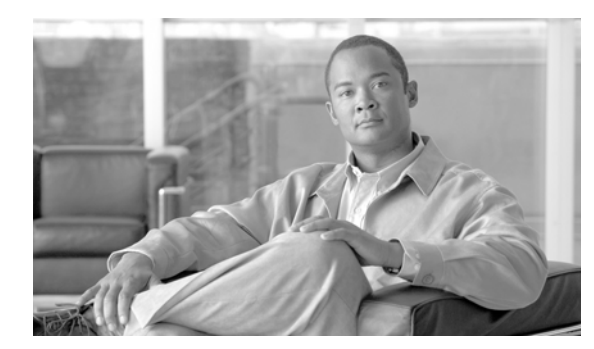

снартер 17

# バーチャル プライベート ネットワークの設定

Cisco Unified IP Phone の Cisco VPN クライアントはシスコの他の在宅勤務用製品を補完するもので、 お客様が在宅勤務者に関連する問題を解決するのに役立ちます。

- 導入しやすい: すべての設定を CUCM の管理で設定できます。
- 使いやすい:企業内で電話機を設定した後、その電話機を家に持ち帰ってブロードバンドルータに 差し込むだけで、難しい設定メニューを使用せずに即座に接続できます。
- 管理しやすい:電話機は、ファームウェア アップデートおよび設定変更をリモートで受け取ること ができます。
- 安全: VPN トンネルは、音声および Cisco Unified IP Phone サービスだけに適用されます。PC ポートに接続されている PC により、VPN クライアント ソフトウェアを使用して専用のトンネルが認証および確立されます。

# サポートされるデバイス

Cisco Unified Reporting を使用すると、Cisco Unified IP Phone でサポートされる VPN クライアント を確認できます。Cisco Unified Reporting で、[Unified CM Phone Feature List] をクリックします。 [Feature] のプルダウン メニューから [Virtual Private Network Client] を選択します。その機能をサポー トしている製品のリストが表示されます。

**Cisco Unified Reporting** の使用方法の詳細については、『*Cisco Unified Reporting Administration Guide*』 を参照してください。

### **VPN 機能の設定**

ſ

サポートされている Cisco Unified IP Phone の VPN 機能を設定するには、次に示す手順を実行します。

1

| 設定手順   |                                        | 注意および関連手順                                                                                                    |
|--------|----------------------------------------|----------------------------------------------------------------------------------------------------|
| ステップ 1 | VPN ゲートウェイごとに VPN コ<br>ンセントレータをセットアップし | 設定情報については、次のような VPN コンセントレータのマニュ<br>アルを参照してください。                                                                                                    |
|        | ます。                                    | • <i>SSL VPN Client (SVC) on ASA with ASDM Configuration Example</i>                                                                                                    |
|        |                                        | http://www.cisco.com/en/US/products/ps6120/products_configuration_example09186a008071c428.shtml                                                                                                    |
|        |                                        | (注) ASA ソフトウェアはバージョン 8.0.4 以降である必要が<br>あります。また、「AnyConnect Cisco VPN Phone」ライセ<br>ンスがインストールされている必要があります。                                                                                                    |
|        |                                        | <ul> <li>(注) ユーザがリモート電話機でファームウェアまたは設定情報をアップグレードする際の長時間にわたる遅延を回避するために、VPN コンセントレータをネットワーク内のTFTP または Cisco Unified Communications Managerサーバの近くにセットアップすることをお勧めします。ネットワークでこのような設定を実現できない場合は、VPN コンセントレータの隣にある代替のTFTP またはロードサーバをセットアップできます。</li> </ul> |
|        |                                        | • [SSL VPN Client (WebVPN) on IOS with SDM Configuration<br>Example]                                                                                                    |
|        |                                        | http://www.cisco.com/en/US/products/ps6496/products_configuration_example09186a008072aa61.shtml                                                                                                    |
|        |                                        | (注) IOS ソフトウェアはバージョン 15.1(2)T 以降である必要<br>があります。フィーチャ セット/ライセンス: 2900 モデル<br>の場合は「Universal (Data & Security & UC)」、SSL VPN<br>ライセンスがアクティブになっている 2800 モデルの場合<br>は「Advanced Security」。                                                               |
|        |                                        | <ul> <li>(注) ユーザがリモート電話機でファームウェアまたは設定情報をアップグレードする際の長時間にわたる遅延を回避するために、VPN コンセントレータをネットワーク内のTFTP または Cisco Unified Communications Managerサーバの近くにセットアップすることを推奨します。ネットワークでこのような設定を実現できない場合は、VPN コンセントレータの隣にある代替のTFTP またはロードサーバをセットアップできます。</li> </ul>  |
| ステップ 2 | VPN コンセントレータの証明書<br>をアップロードします。        | 第 18 章「VPN ゲートウェイの設定」                                                                                                    |
| ステップ 3 | <b>VPN</b> ゲートウェイを設定します。               | 第18章「VPN ゲートウェイの設定」                                                                                                    |
| ステップ 4 | VPN ゲートウェイを使用して<br>VPN グループを作成します。     | 第 19 章「VPN グループの設定」                                                                                                    |
| ステップ 5 | VPN プロファイルを設定します。                      | 第 20 章「VPN プロファイルの設定」                                                                                                    |

| 設定手順   |                                                                             | 注意および関連手順                                                                                                    |  |
|--------|-----------------------------------------------------------------------------|----------------------------------------------------------------------------------------------------|--|
| ステップ 6 | VPN グループおよび VPN プロ<br>ファイルを共通の電話プロファイ<br>ルに追加します。                           | Cisco Unified Communications Manager の管理ページで、[デバ<br>イス(Device)] > [デバイスの設定(Device Settings)] > [共通の電<br>話プロファイル(Common Phone Profile)] の順に選択します。詳<br>細については、『Cisco Unified Communications Manager アドミ<br>ニストレーション ガイド』の「共通電話プロファイルの設定」の<br>章を参照してください。                        |  |
|        |                                                                             | <ul> <li>(注) VPN プロファイルを共通の電話プロファイルに関連付け<br/>ていない場合、VPN は [VPN 機能設定(VPN Feature<br/>Configuration)] ウィンドウで定義されているデフォルト<br/>設定を使用します。</li> </ul>                                                                                                    |  |
| ステップ 7 | Cisco Unified IP Phone のファー<br>ムウェアを、VPN をサポートして<br>いるバージョンにアップグレード<br>します。 | Cisco VPN クライアントを実行するには、サポートされている<br>Cisco Unified IP Phone でファームウェア リリース 9.0(2) 以降が<br>稼動している必要があります。ファームウェアのアップグレード<br>方法の詳細については、使用している Cisco Unified IP Phone モ<br>デルの『Cisco Unified IP Phone Administration Guide for Cisco<br>Unified Communications Manager』を参照してください。 |  |
|        |                                                                             | (注) ファームウェア リリース 9.0(2) にアップグレードする前に、サポートされている Cisco Unified IP Phone でファームウェア リリース 8.4(4) 以降が稼動している必要があります。                                                                                                    |  |
| ステップ 8 | サポートされている Cisco Unified<br>IP Phone を使用して、VPN 接続を<br>確立します。                 | Cisco Unified IP Phone の設定および VPN 接続の確立の詳細<br>については、使用している Cisco Unified IP Phone モデルの<br>『Cisco Unified IP Phone Administration Guide for Cisco<br>Unified Communications Manager』を参照してください。                                                                                 |  |

| 表 17-1 | VPN の設定用チェックリスト | (続き) |
|--------|-----------------|------|
|--------|-----------------|------|

### **IOS**の設定要件

Γ

IP Phone で VPN クライアントの IOS 設定を作成する場合は、次の手順を実行します。

| ステップ 1 | IOS ソフトウェア バージョン 15.1(2)T 以降をインストールします。                            |  |
|--------|--------------------------------------------------------------------|--|
|        | フィーチャ セット / ライセンス: Universal (Data & Security & UC) for IOS ISR-G2 |  |
|        | フィーチャ セット / ライセンス: Advanced Security for IOS ISR                   |  |
| ステップ 2 | SSL VPN ライセンスをアクティブにします。                                           |  |

# IP Phone での VPN クライアントの IOS の設定

IP Phone で VPN クライアントの IOS を設定するには、次の手順を実行します。

**ステップ1** IOS をローカルで設定します。

a. ネットワーク インターフェイスを設定します。

例: router(config)# interface GigabitEthernet0/0 router(config-if)# description "outside interface" router(config-if)# ip address 10.1.1.1 255.255.255.0 router(config-if)# duplex auto router(config-if)# speed auto router(config-if)# no shutdown router#show ip interface brief (shows interfaces summary) b. スタティック ルートとデフォルト ルートを設定します。

 $\mathbf{U}_{\mathbf{r}} \wedge \mathcal{F} \wedge \mathcal{F} \wedge$ 

router(config)# **ip route** <*dest\_ip*> < *mask*> < *gateway\_ip*>

例:

router(config)# ip route 10.10.10.0 255.255.255.0 192.168.1.1

**ステップ 2** Cisco Unified Communications Manager と IOS に必要な証明書を生成および登録します。

次の証明書を Cisco Unified Communications Manager からインポートする必要があります。

- CallManager: TLS ハンドシェイク時に Cisco UCM を認証します(混合モードのクラスタでのみ 必要)。
- Cisco\_Manufacturing\_CA: Manufacturer Installed Certificate (MIC; 製造元でインストールされる 証明書)を使用して IP Phone を認証します。
- CAPF: LSC を使用して IP Phone を認証します。

これらの Cisco Unified Communications Manager 証明書をインポートするには、次の手順を実行 します。

- **a.** Cisco Unified Communications Manager OS の管理 Web ページで次を選択します。
- b. [セキュリティ(Security)]>[証明書の管理(Certificate Management)]を選択します(注意:この場所は、UCMのバージョンによって異なる場合があります)。
- **C.** Cisco\_Manufacturing\_CA と CAPF の証明書を見つけます。.pem ファイルをダウンロードし、.txt ファイルで保存します。
- d. IOS でトラストポイントを作成します。

例:

```
hostname(config)# crypto pki trustpoint trustpoint_name
hostname(config-ca-trustpoint)# enrollment terminal
hostname(config)# crypto pki authenticate trustpoint
Base 64 で暗号化された CA 証明書を求められた場合は、ダウンロードした .pem ファイルのテ
キストを BEGIN 行から END 行までコピーし、貼り付けます。他の証明書でこの手順を繰り
返します。
```

- e. 次の IOS 自己署名証明書を生成して Cisco Unified Communications Manager に登録するか、また は CA からインポートする証明書と置き換えます。
- 自己署名証明書を生成します。

例:

```
Router> enable
Router# configure terminal
Router(config)# crypto key generate rsa general-keys label <name> <exportable
-optional>
Router(config)# crypto pki trustpoint <name>
Router(ca-trustpoint)# enrollment selfsigned
Router(ca-trustpoint)# rsakeypair <name> 1024 1024
Router(ca-trustpoint)# authorization username subjectname commonname
Router(ca-trustpoint)# crypto pki enroll <name>
Router(ca-trustpoint)# end
```

 Cisco Unified Communications Manager の VPN プロファイルでホスト ID チェックを有効にして 自己署名証明書を生成します。

例:

```
Router> enable
Router# configure terminal
Router(config)# crypto key generate rsa general-keys label <name> <exportable
-optional>
Router(config)# crypto pki trustpoint <name>
Router(ca-trustpoint)# enrollment selfsigned
Router(config-ca-trustpoint)# fqdn <full domain name>
Router(config-ca-trustpoint)# subject-name CN=<full domain name>, CN=<IP>
Router(ca-trustpoint)#authorization username subjectname commonname
Router(ca-trustpoint)# crypto pki enroll <name>
Router(ca-trustpoint)# crypto pki enroll <name>
```

生成した証明書を Cisco Unified Communications Manager に登録します。

例:

#### Router(config)# crypto pki export <name> pem terminal

```
端末からテキストをコピーして .pem ファイルとして保存し、これを CUCM の証明書の管理に
アップロードします。
```

```
ステップ 3 AnyConnect を IOS にインストールします。
```

AnyConnect パッケージを cisco.com からダウンロードし、flash にインストールします。

例:

router(config)#webvpn install svc flash:/webvpn/anyconnect-win-2.3.2016-k9.pkg VPN 機能を設定します。設定の参考として、次に示すサンプル IOS 設定を利用できます。

(注)

ステップ 4

電話機で証明書とパスワード認証の両方を使用する場合は、電話機の MAC アドレスを持つユーザを作成します。ユーザ名では大文字と小文字が区別されます。次の例を参考にしてください。 username CP-7975G-SEP001AE2BC16CB password k1kLGQIoxyCO4ti9 encrypted

### サンプル IOS 設定

IP Phone で VPN クライアントの IOS 設定を独自に行う場合の一般的なガイドラインとして、次に示す サンプル設定を利用できます。設定の各エントリは変更される場合があります。

```
Current configuration : 4648 bytes

!

! Last configuration change at 13:48:28 CDT Fri Mar 19 2010 by test

!

version 15.2

service timestamps debug datetime localtime show-timezone

service timestamps log datetime localtime show-timezone

no service password-encryption

!

! hostname of the IOS

hostname vpnios

!

boot-start-marker
```

! Specifying the image to be used by IOS - boot image boot system flash c2800nm-advsecurityk9-mz.152-1.4.T

```
boot-end-marker
!
1
logging buffered 21474836
!
aaa new-model
1
!
aaa authentication login default local
aaa authentication login webvpn local
aaa authorization exec default local
 1
aaa session-id common
 !
clock timezone CST -6
clock summer-time CDT recurring
 !
crypto pki token default removal timeout 0
 1
! Define trustpoints
crypto pki trustpoint iosrcdnvpn-cert
 enrollment selfsigned
 serial-number
 subject-name cn=iosrcdnvpn-cert
 revocation-check none
 rsakeypair iosrcdnvpn-key 1024
 1
 crypto pki trustpoint CiscoMfgCert
  enrollment terminal
 revocation-check none
 authorization username subjectname commonname
 !
 crypto pki trustpoint CiscoRootCA
 enrollment terminal
 revocation-check crl
 authorization username subjectname commonname
 !
 !
! Certificates
crypto pki certificate chain iosrcdnvpn-cert
 certificate self-signed 04
crypto pki certificate chain CiscoMfgCert
 certificate ca 6A6967B300000000003
crypto pki certificate chain CiscoRootCA
 certificate ca 5FF87B282B54DC8D42A315B568C9ADFF
crypto pki certificate chain test
 certificate ca 00
dot11 syslog
ip source-route
 !
 !
 ip cef
 !
 1
 1
 ip domain name nw048b.cisco.com
no ipv6 cef
 1
multilink bundle-name authenticated
 !
!
voice-card 0
 1
```

!

```
Т
license udi pid CISCO2821 sn FTX1344AH76
 archive
 log config
  hidekeys
 username admin privilege 15 password 0 vpnios
username test privilege 15 password 0 adgjm
 username usr+ privilege 15 password 0 adgjm
 username usr# privilege 15 password 0 adgjm
username test2 privilege 15 password 0 adg+jm
username CP-7962G-SEP001B0CDB38FE privilege 15 password 0 adgjm
!
redundancy
 1
!
!--- Configure interface. Generally one interface to internal network and one outside
interface GigabitEthernet0/0
  description "outside interface"
  ip address 10.89.79.140 255.255.255.240
  duplex auto
 speed auto
 !
 interface GigabitEthernet0/1
  description "Inside Interface"
 ip address dhcp
 duplex auto
 speed auto
 !
!--- Define IP local address pool
ip local pool webvpn-pool 10.8.40.200 10.8.40.225
ip default-gateway 10.89.79.129
ip forward-protocol nd
ip http server
ip http authentication local
ip http secure-server
ip http timeout-policy idle 60 life 86400 requests 10000
 !
 !
!--- Define static IP routes
ip route 0.0.0.0 0.0.0.0 10.89.79.129
ip route 10.89.0.0 255.255.0.0 10.8.40.1
1
no logging trap
 access-list 23 permit 10.10.10.0 0.0.0.7
!
control-plane
 !
line con 0
 exec-timeout 15 0
line aux 0
! telnet access
line vty 0 4
 exec-timeout 30 0
 privilege level 15
 password vpnios
  transport input telnet
 line vty 5 15
  access-class 23 in
 privilege level 15
 transport input all
 !
 exception data-corruption buffer truncate
 scheduler allocate 20000 1000
```

1 ! webvpn gateway configuration webvpn gateway VPN\_RCDN\_IOS hostname vpnios ip address 10.89.79.140 port 443 ! ssl configuration ssl encryption aes128-shal ssl trustpoint iosrcdnvpn-cert inservice 1 ! webvpn context for User and Password authentication webvpn context UserPasswordContext title "User-Password authentication" ssl authenticate verify all 1 ! policy group UserPasswordGroup functions svc-enabled hide-url-bar timeout idle 3600 svc address-pool "webvpn-pool" svc default-domain "nw048b.cisco.com" svc split include 10.89.75.0 255.255.255.0 svc dns-server primary 64.101.128.56 svc dtls default-group-policy UserPasswordGroup gateway VPN\_RCDN\_IOS domain UserPasswordVPN inservice 1 1 ! webvpn context for Certificate (username pre-filled) and Password authentication webvpn context CertPasswordContext title "certificate plus password" ssl authenticate verify all ! policy group CertPasswordGroup functions svc-enabled hide-url-bar timeout idle 3600 svc address-pool "webvpn-pool" svc default-domain "nw048b.cisco.com" svc dns-server primary 64.101.128.56 svc dtls default-group-policy CertPasswordGroup gateway VPN\_RCDN\_IOS domain CertPasswordVPN authentication certificate aaa username-prefill ca trustpoint CiscoMfgCert inservice 1 ! ! webvpn context for certificate only authentication webvpn context CertOnlyContext title "Certificate only authentication" ssl authenticate verify all ! T policy group CertOnlyGroup functions svc-enabled hide-url-bar timeout idle 3600 svc address-pool "webvpn-pool"

```
svc default-domain "nw048b.cisco.com"
svc dns-server primary 64.101.128.56
svc dtls
default-group-policy CertOnlyGroup
gateway VPN_RCDN_IOS domain CertOnlyVPN
authentication certificate
ca trustpoint CiscoMfgCert
inservice
!
end
```

### ASA の設定要件

IP Phone で VPN クライアントの ASA 設定を作成する場合は、次の手順を実行します。

- **ステップ1** ASA ソフトウェア(バージョン 8.0.4 以降)および互換性のある ASDM をインストールします。
- **ステップ 2** 互換性のある AnyConnect パッケージをインストールします。
- **ステップ3** ライセンスをアクティブにします。
  - a. 現行ライセンスの機能を表示します。 show activation-key detail
  - b. 追加の SSL VPN セッションと Linksys 電話機が有効になっている新しいライセンスについては、 http://www.cisco.com/go/license を参照してください。VPN 機能をサポートする場合は、「Any Connect Cisco VPN phone」ライセンスを選択します。

### IP Phone での VPN クライアントの ASA の設定

IP Phone で VPN クライアントの ASA を設定するには、次の手順を実行します。

```
次のローカル設定を行います。
ステップ 1
           a. ネットワーク インターフェイスを設定します。
               例:
                  router(config)# interface GigabitEthernet0/0
                  router(config-if)# description "outside interface"
                  router(config-if)# ip address 10.1.1.1 255.255.255.0
                  router(config-if)# duplex auto
                  router(config-if)# speed auto
                  router(config-if)# no shutdown
                  router#show ip interface brief (shows interfaces summary)
           b. スタティック ルートとデフォルト ルートを設定します。
               router(config)# ip route <dest_ip> <mask> <gateway_ip>
               例:
                  router(config)# ip route 10.10.10.0 255.255.255.0 192.168.1.1
           c. DNS を設定します。
               例:
                  hostname(config)# dns domain-lookup inside
                  hostname(config)# dns server-group DefaultDNS
                  hostname(config-dns-server-group)# name-server 10.1.1.5 192.168.1.67 209.165.201.6
```

- **ステップ2** Cisco Unified Communications Manager と IOS に必要な証明書を生成および登録します。 次の証明書を Cisco Unified Communications Manager からインポートする必要があります。
  - CallManager: TLS ハンドシェイク時に Cisco UCM を認証します(混合モードのクラスタでのみ 必要)。
  - Cisco\_Manufacturing\_CA: Manufacturer Installed Certificate (MIC; 製造元でインストールされる 証明書)を使用して IP Phone を認証します。
  - CAPF: LSC を使用して IP Phone を認証します。

これらの Cisco Unified Communications Manager 証明書をインポートするには、次の手順を実行 します。

- **a.** Cisco Unified Communications Manager OS の管理 Web ページで次を選択します。
- b. [セキュリティ(Security)]>[証明書の管理(Certificate Management)]を選択します(注意:この場所は、UCMのバージョンによって異なる場合があります)。
- **c.** Cisco\_Manufacturing\_CA と CAPF の証明書を見つけます。.pem ファイルをダウンロードし、.txt ファイルで保存します。
- d. IOS でトラストポイントを作成します。

例:

```
hostname(config)# crypto pki trustpoint trustpoint_name
hostname(config-ca-trustpoint)# enrollment terminal
hostname(config)# crypto pki authenticate trustpoint
Base 64 で暗号化された CA 証明書を求められた場合は、ダウンロードした .pem ファイルのテ
キストを BEGIN 行から END 行までコピーし、貼り付けます。他の証明書でこの手順を繰り
返します。
```

- e. 次の IOS 自己署名証明書を生成して Cisco Unified Communications Manager に登録するか、また は CA からインポートする証明書と置き換えます。
- 自己署名証明書を生成します。

例:

```
Router> enable

Router# configure terminal

Router(config)# crypto key generate rsa general-keys label <name> <exportable

-optional>

Router(config)# crypto pki trustpoint <name>

Router(ca-trustpoint)# enrollment selfsigned

Router(ca-trustpoint)# rsakeypair <name> 1024 1024

Router(ca-trustpoint)#authorization username subjectname commonname

Router(ca-trustpoint)# crypto pki enroll <name>

Router(ca-trustpoint)# crypto pki enroll <name>
```

 Cisco Unified Communications Manager の VPN プロファイルでホスト ID チェックを有効にして 自己署名証明書を生成します。

例:

```
Router> enable
Router# configure terminal
Router(config)# crypto key generate rsa general-keys label <name> <exportable
-optional>
Router(config)# crypto pki trustpoint <name>
Router(ca-trustpoint)# enrollment selfsigned
Router(config-ca-trustpoint)# fqdn <full domain name>
Router(config-ca-trustpoint)# subject-name CN=<full domain name>, CN=<IP>
Router(ca-trustpoint)#authorization username subjectname commonname
Router(ca-trustpoint)# crypto pki enroll <name>
Router(ca-trustpoint)# crypto pki enroll <name>
```

1

生成した証明書を Cisco Unified Communications Manager に登録します。

例:

```
Router(config)# crypto pki export <name> pem terminal
```

端末からテキストをコピーして .pem ファイルとして保存し、これを CUCM の証明書の管理に アップロードします。

ステップ 3 VPN 機能を設定します。設定の参考として、次に示すサンプル IOS 設定を利用できます。

(注)

電話機で証明書とパスワード認証の両方を使用する場合は、電話機の MAC アドレスを持つユーザを作成します。ユーザ名では大文字と小文字が区別されます。次の例を参考にしてください。 username CP-7975G-SEP001AE2BC16CB password klkLGQIoxyCO4ti9 encrypted username CP-7975G-SEP001AE2BC16CB attributes vpn-group-policy GroupPhoneWebvpn service-type remote-access

### サンプル ASA 設定

IP Phone で VPN クライアントの ASA 設定を独自に行う場合の一般的なガイドラインとして、次に示 すサンプル設定を利用できます。設定の各エントリは変更される場合があります。

```
ciscoasa(config)# show running-config
: Saved
:
!--- ASA version
ASA Version 8.2(1)
!
!--- Basic local config on ASA
hostname ciscoasa
domain-name nw048b.cisco.com
enable password 8Ry2YjIyt7RRXU24 encrypted
passwd 2KFQnbNIdI.2KYOU encrypted
names
dns-quard
!--- Configure interface. Generally one interface to internal network and one outside
!--- Ethernet0/0 is outside interface with security level 0
!
interface Ethernet0/0
nameif outside
 security-level 0
ip address 10.89.79.135 255.255.255.0
!--- Ethernet0/1 is inside interface with security level 100
I
interface Ethernet0/1
nameif inside
security-level 100
ip address dhcp
1
interface Ethernet0/2
shutdown
no nameif
 no security-level
no ip address
```

```
1
interface Ethernet0/3
shutdown
no nameif
security-level 100
no ip address
1
interface Management0/0
shutdown
nameif management
security-level 100
no ip address
management-only
!
!--- Boot image of ASA
boot system disk0:/asa821-k8.bin
ftp mode passive
!--- Clock settings
clock timezone CST -6
clock summer-time CDT recurring
!--- DNS configuration
dns domain-lookup outside
dns server-group DefaultDNS
name-server 64.101.128.56
domain-name nw048b.cisco.com
!--- Enable interface on the same security level so that they can communicate to each
other
same-security-traffic permit inter-interface
!--- Enable communication between hosts connected to same interface
same-security-traffic permit intra-interface
pager lines 24
!--- Logging options
logging enable
logging timestamp
logging console debugging
no logging message 710005
mtu outside 1500
mtu inside 1500
mtu management 1500
!--- Define IP local address pool
ip local pool Webvpn_POOL 10.8.40.150-10.8.40.170 mask 255.255.255.192
no failover
icmp unreachable rate-limit 1 burst-size 1
icmp permit any inside
!--- ASDM image
asdm image disk0:/asdm-623.bin
no asdm history enable
arp timeout 14400
!--- Static routing
route outside 0.0.0.0 0.0.0.0 10.89.79.129 1
route inside 10.89.0.0 255.255.0.0 10.8.40.1 1
route inside 0.0.0.0 0.0.0.0 10.8.40.1 tunneled
timeout xlate 3:00:00
timeout conn 1:00:00 half-closed 0:10:00 udp 0:02:00 icmp 0:00:02
```

```
timeout sunrpc 0:10:00 h323 0:05:00 h225 1:00:00 mgcp 0:05:00 mgcp-pat 0:05:00
timeout sip 0:30:00 sip_media 0:02:00 sip-invite 0:03:00 sip-disconnect 0:02:00
timeout sip-provisional-media 0:02:00 uauth 0:05:00 absolute
timeout tcp-proxy-reassembly 0:01:00
dynamic-access-policy-record DfltAccessPolicy
http server enable
http 192.168.1.0 255.255.255.0 inside
http redirect outside 80
no snmp-server location
no snmp-server contact
snmp-server enable traps snmp authentication linkup linkdown coldstart
crypto ipsec security-association lifetime seconds 28800
crypto ipsec security-association lifetime kilobytes 4608000
!--- ASA certs
!--- trustpoints and certificates
crypto ca trustpoint ASA_VPN_Cert
 enrollment self
keypair ASA_VPN_Cert_key
 crl configure
crypto ca trustpoint CiscoMfgCert
enrollment terminal
crl configure
crypto ca trustpoint UCM_CAPF_Cert
enrollment terminal
no client-types
crl configure
crypto ca certificate chain ASA_VPN_Cert
 certificate 02d5054b
 quit
crypto ca certificate chain CiscoMfqCert
 certificate ca 6a6967b300000000003
 quit
crypto ca certificate chain UCM_CAPF_Cert
certificate ca 6a6967b300000000003
  quit.
telnet timeout 5
ssh scopy enable
ssh timeout 5
console timeout 0
!--- configure client to send packets with broadcast flag set
dhcp-client broadcast-flag
!--- specifies use of mac-addr for client identifier to outside interface
dhcp-client client-id interface outside
!
tls-proxy maximum-session 200
1
threat-detection basic-threat
threat-detection statistics access-list
no threat-detection statistics tcp-intercept
!--- configure ssl
ssl encryption aes128-shal
ssl trust-point ASA_VPN_Cert
ssl certificate-authentication interface outside port 443
!--- VPN config
!--- Configure webvpn
webvpn
 enable outside
 default-idle-timeout 3600
```

```
svc image disk0:/anyconnect-win-2.1.0148-k9.pkg 1
 svc enable
!--- Group-policy
group-policy GroupPhoneWebvpn internal
group-policy GroupPhoneWebvpn attributes
banner none
vpn-simultaneous-logins 10
 vpn-idle-timeout none
 vpn-session-timeout none
 vpn-tunnel-protocol IPSec svc webvpn
default-domain value nw048b.cisco.com
address-pools value Webvpn_POOL
 webvpn
  svc dtls enable
  svc keep-installer installed
  svc keepalive 120
  svc rekey time 4
  svc rekey method new-tunnel
  svc dpd-interval client none
  svc dpd-interval gateway 300
  svc compression deflate
  svc ask none default webvpn
!--- Configure user attributes
username test password S.eA5Qq5kwJqZ3QK encrypted
username test attributes
vpn-group-policy GroupPhoneWebvpn
service-type remote-access
!-Configure username with Phone MAC address for certificate+password method
username CP-7975G-SEP001AE2BC16CB password k1kLGQIoxyCO4ti9 encrypted
username CP-7975G-SEP001AE2BC16CB attributes
vpn-group-policy GroupPhoneWebvpn
service-type remote-access
!--- Configure tunnel group for username-password authentication
tunnel-group VPNphone type remote-access
tunnel-group VPNphone general-attributes
address-pool Webvpn_POOL
default-group-policy GroupPhoneWebvpn
tunnel-group VPNphone webvpn-attributes
group-url https://10.89.79.135/VPNphone enable
!--- Configure tunnel group with certificate only authentication
tunnel-group CertOnlyTunnelGroup type remote-access
tunnel-group CertOnlyTunnelGroup general-attributes
default-group-policy GroupPhoneWebvpn
tunnel-group CertOnlyTunnelGroup webvpn-attributes
authentication certificate
group-url https://10.89.79.135/CertOnly enable
!--- Configure tunnel group with certificate + password authentication
tunnel-group CertPassTunnelGroup type remote-access
tunnel-group CertPassTunnelGroup general-attributes
authorization-server-group LOCAL
 default-group-policy GroupPhoneWebvpn
username-from-certificate CN
tunnel-group CertPassTunnelGroup webvpn-attributes
authentication aaa certificate
pre-fill-username ssl-client
group-url https://10.89.79.135/CertPass enable
```

```
!
```

ſ

```
class-map inspection_default
match default-inspection-traffic
!
!
policy-map type inspect dns preset_dns_map
parameters
 message-length maximum 512
policy-map global_policy
class inspection_default
 inspect ftp
  inspect h323 h225
 inspect h323 ras
 inspect rsh
  inspect rtsp
  inspect esmtp
  inspect sqlnet
  inspect skinny
  inspect sunrpc
  inspect xdmcp
  inspect sip
  inspect netbios
 inspect tftp
!
service-policy global_policy global
prompt hostname context
Cryptochecksum:cd28d46a4f627ed0fbc82ba7d2fee98e
: end
```

サンプル ASA 設定

1